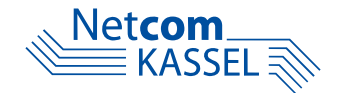

# ANLEITUNG

Manuelle Einrichtung einer **AVM FRITZ!Box** 

**Glasfaser-Anschluss** 

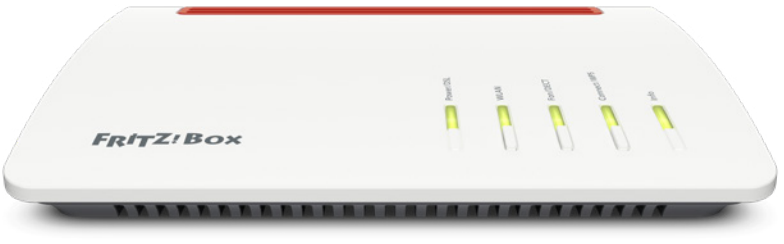

Abb.: FRITZ!Box 7590

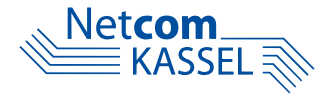

Im Folgenden beschreiben wir Ihnen, wie Sie Ihren Netcom-Internetzugang mit einer AVM FRITZ!Box am Glasfaser-Anschluss einrichten. Folgen Sie der Anleitung, wenn Sie Ihren Internetzugang in Betrieb nehmen wollen, Ihren Router in Werkseinstellungen zurückgesetzt haben oder auf Anweisung unseres Supports darum gebeten werden.

**HINWEIS:** Sofern Sie eine FRITZ!Box von einem anderen Anbieter nutzen, bitten wir Sie, Ihre FRITZ!Box vor der Einrichtung Ihrer Internetverbindung und der Telefonie die FRITZ!Box in ihre Werkseinstellung ("Werksreset") zurück zu versetzen. Beachten Sie hierbei, dass alle bisher getätigten Einstellungen durch den Werksreset verloren gehen und die FRITZ!Box in ihren originalen Auslieferungszustand zurückgesetzt wird. Achten Sie ebenfalls darauf, dass Ihre FRITZ!Box auf dem aktuellsten Firmware-Stand ist – wenn nicht, folgen Sie unserer Anleitung **FRITZ!Box Firmware-Update** im Downloadbereich unter **netcom-kassel.de/router-update/**, um die Firmware zu aktualisieren.

| HINWEIS<br>für FRITZ!OS < 7.50:               | MyFRITZ!                            | (;                                    |
|-----------------------------------------------|-------------------------------------|---------------------------------------|
| Aktivieren Sie die<br>Erweiterte Ansicht      | FRITZINAS                           | >                                     |
| über die 3 Punkte oben                        |                                     | Abmelden 19m 52s                      |
| auf der rechten Seite,<br>um alle notwendigen | FRITZIOS: 06.83                     | Kennwort ändern<br>Erweiterte Ansicht |
| sehen zu können.                              | Anschlüsse                          | FRITZ!NAS                             |
|                                               | DSL wird verbunde LAN verbunden (LA | MyFRITZ!                              |

#### 2

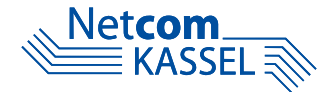

# I. RICHTIGER ANSCHLUSS DER FRITZ!BOX

### FRITZ!Box per Lan-Kabel (RJ45) anschließen

Stecken Sie den RJ45-Stecker des LAN-Kabels immer in den LAN-Port, der mit LAN1 beschriftet ist, sofern kein blauer WAN-Port am Router vorhanden ist.

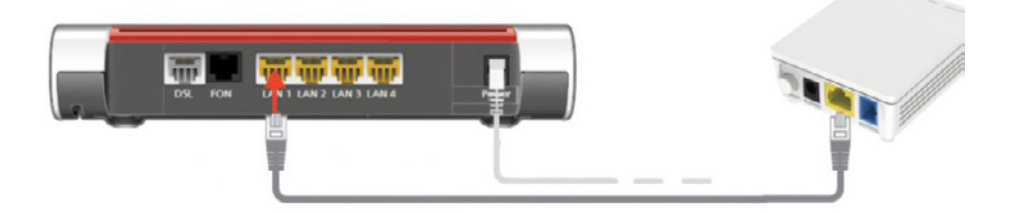

#### Anschlüsse der FRITZ!Box mit blauem WAN-Port

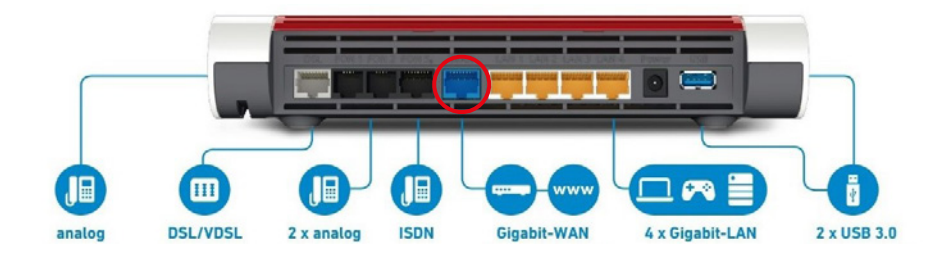

# II. ZUGRIFF AUF DIE WEB-BENUTZEROBERFLÄCHE

An allen Computern, Smartphones oder Tablets, die Sie mit Ihrer FRITZ!Box verbunden haben (LAN oder WLAN-Verbindung), können Sie die Benutzeroberfläche einfach im Internetbrowser (Internet-Explorer, Mozilla Firefox, Google Chrome o.ä.) über die Adresse http://fritz.box oder

**http://192.168.178.1** öffnen. In der Benutzeroberfläche können Sie dann alle Funktionen der FRITZ!Box einrichten und erhalten detaillierte Anschluss- und Verbindungsinformationen.

# Zum Aufruf der Benutzeroberfläche ist kein Internetzugang erforderlich!

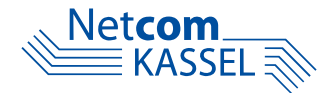

## SCHRITT 1

Öffnen Sie Ihren Internetbrowser und schreiben Sie in die Adresszeilehttp://fritz.boxoderhttp://192.168.178.1, um die Benutzeroberflächezu öffnen.

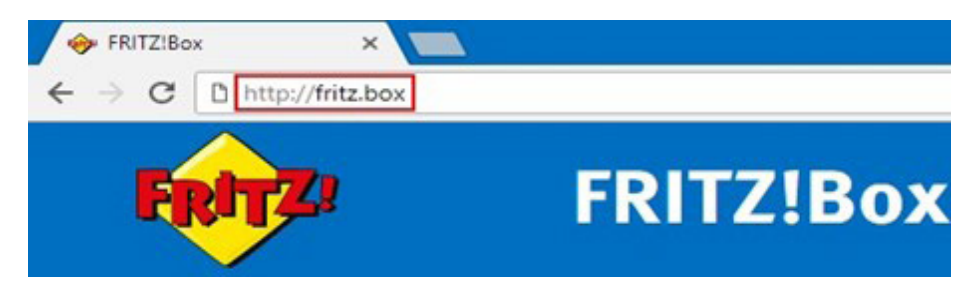

#### SCHRITT 2

Die Benutzeroberfläche Ihrer FRITZ!Box ist im Werkszustand mit einem individuellen Kennwort geschützt. Das FRITZ!Box-Kennwort befindet sich auf der Geräteunterseite.

| FRITZ!Box 7590 Elefache Elerichtung mit http://fritz.box          |                                                         |
|-------------------------------------------------------------------|---------------------------------------------------------|
| WLAN-Funknetz (SSID)<br>FRITZ!Box 7590 WW                         | FRITZ!Box-Kennwort<br>afbecd1234                        |
| WLAN-Netzwerkschlüssel (WPA2)<br>3779   8981   1562   8981   1234 | Netzteile: 311P0W134 •<br>311P0W165<br>- O-&-@ 12V 2.5A |
| Serien-Nummer H515.123.45.678.901                                 | Artikel-Nummer:<br>2000 2784                            |
| CWMP-Account 00040E-123456789012 CE                               | AVM GmbH,<br>10547 Berlin                               |

Ist kein Kennwort abgedruckt, geben Sie **0000** ein. Wir empfehlen Ihnen, nach der Erstanmeldung dieses Passwort zu ändern und sich nachhaltig zu notieren.

# Net**com** KASSEL

# SCHRITT 3

Sie befinden sich auf der Benutzeroberfläche der FRITZ!Box. Klicken Sie auf der linken Seite den Menüpunkt **Internet** an.

### **SCHRITT 4**

Klicken Sie auf **Zugangsdaten** im Untermenü, das sich unter dem Punkt **Internet** geöffnet hat.

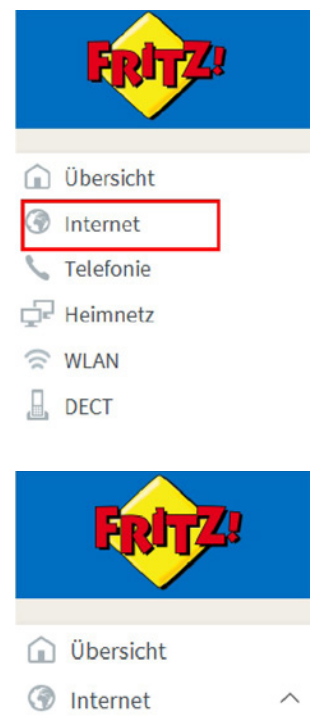

Online-Monitor Zugangsdaten DSL-Informationen

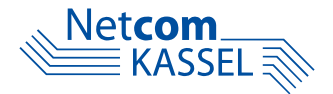

# A. EINSTELLUNG FÜR EIN KAUFGERÄT AUS DEM FREIEN HANDEL

**HINWEIS:** Haben Sie Ihre FRITZ!Box über die Netcom Kassel erhalten, folgen Sie der Anleitung ab Seite 11.

#### SCHRITT 5.a

Klicken Sie im **Navigationsmenü links** unter Internet > Zugangsdaten auf die Registerkarte **IPv6**.

#### **SCHRITT 6.a**

Setzen Sie bei IPv6-Unterstützung einen Haken vor IPv6-Unterstützung aktiv.

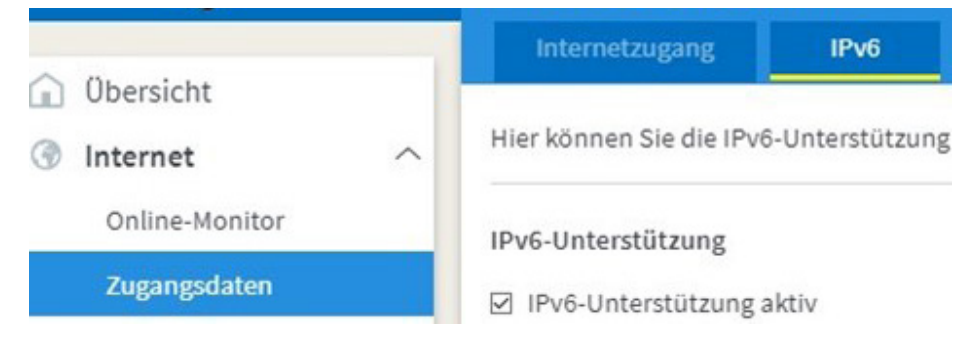

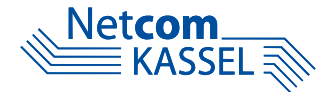

#### SCHRITT 7.a

Wählen Sie bei **IPv6-Anbindung** den Punkt **Native IPv6-Anbindung verwenden** aus und aktivieren Sie mit einem Haken **IPv4-Anbindung über DS-Lite herstellen**.

| Internet > Zug       | gangsdaten       |               |                             |                       |            |
|----------------------|------------------|---------------|-----------------------------|-----------------------|------------|
| < Internetzugang     | IPv6             | LISP          | Anbieter-Dienste            | AVM-Dienste           | DNS-Server |
| ✓ IPv6-Unterstützung | aktiv            |               |                             |                       |            |
| IPv6-Anbindung       |                  |               |                             |                       |            |
| O Native IPv4-Anbi   | indung verwend   | len           |                             |                       |            |
| Native IPv6-Anbi     | indung verwend   | den           |                             |                       |            |
| Ihr Internetanbi     | eter muss für di | ese Betriebsa | rt natives IPv6 an Ihrem An | schluss unterstützen. |            |
| 🗹 IPv4-Anbind        | ung über DS-Lit  | e herstellen  |                             |                       |            |
| AFTR-Add             | resse automatis  | ch über DHC   | Pv6 ermitteln               |                       |            |

Klicken Sie auf Übernhemen.

#### SCHRITT 7.1.a

**HINWEIS:** Diesen Schritt führen Sie nur dann aus, wenn Sie die Option "easyDNS" oder eine feste IP gebucht haben.

Wählen Sie bei IPv6-Anbindung den Punkt Native IPv4-Anbindung verwen-

| den | aus. |
|-----|------|
|-----|------|

| Internet > Zugangsdaten    |             |      |                  |             |            |  |  |
|----------------------------|-------------|------|------------------|-------------|------------|--|--|
| < Internetzugang           | IPv6        | LISP | Anbieter-Dienste | AVM-Dienste | DNS-Server |  |  |
| ✓ IPv6-Unterstützung aktiv |             |      |                  |             |            |  |  |
| IPv6-Anbindung             |             |      |                  |             |            |  |  |
| Native IPv4-Anbir          | dung verwen | den  |                  |             |            |  |  |
| O Native IPv6-Anbin        | dung verwen | den  |                  |             |            |  |  |

Ihr Internetanbieter muss für diese Betriebsart natives IPv6 an Ihrem Anschluss unterstützen.

# Klicken Sie auf Übernhemen.

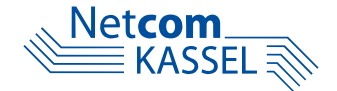

#### **SCHRITT 8.a**

Klicken Sie auf die Registerkarte **Internetzugang** und stellen Sie die Dropdown-Menüs wie abgebildet ein. Geben Sie bei **Name Netcom** ein und klicken Sie auf **Weiter**.

| Internet > Zuga                                                            | ngsdaten                        |                 |                           |                       |            |
|----------------------------------------------------------------------------|---------------------------------|-----------------|---------------------------|-----------------------|------------|
| Internetzugang                                                             | IPv6                            | LISP            | Anbieter-Dienste          | AVM-Dienste           | DNS-Server |
| Auf dieser Seite können S<br>Internetanbieter<br>Wählen Sie Ihren Internet | ie die Daten I<br>anbieter aus. | hres Internetz  | ugangs einrichten und den | Zugang bei Bedarf anp | assen.     |
| Internetanbieter                                                           | wei                             | itere Interneta | nbieter 🗸                 |                       |            |
|                                                                            | and                             | lerer Interneta | nbieter ~                 |                       |            |
| Name                                                                       | Net                             | tcom            |                           |                       |            |

#### SCHRITT 9.a

# Im Bereich Anschluss stellen Sie auf Anschluss an externes Modem oder

#### Router.

| 3  | Internet > Zuga | ingsdaten |      |                  |             |            |
|----|-----------------|-----------|------|------------------|-------------|------------|
| ;  | Internetzugang  | IPv6      | LISP | Anbieter-Dienste | AVM-Dienste | DNS-Server |
| Ar | nschluss        |           |      |                  |             |            |

Geben Sie an, wie der Internetzugang hergestellt werden soll.

O Anschluss an einen DSL-Anschluss

Wählen Sie diesen Zugang, wenn die FRITZ!Box mit dem DSL-Kabel mit Ihrem DSL-Anschluss verbunden ist. Das in de Modem wird für die Internetverbindung genutzt.

O Anschluss an ein Kabelmodem (Kabelanschluss)

Wählen Sie diesen Zugang, wenn die FRITZ!Box über "WAN" an ein Kabelmodem, das die Internetverbindung herstell

Anschluss an externes Modem oder Router Wählen Sie diesen Zugang, wenn die FRITZ!Box an ein bereits vorhandenes externes Modem oder einen Router anges

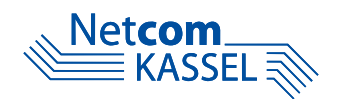

#### SCHRITT 10.a

Tragen Sie Ihre **Zugangsdaten** (PPPoE-Daten) ein. Diese haben Sie von uns per Post erhalten.

#### Zugangsdaten

Geben Sie die Zugangsdaten ein, die Sie von Ihrem Internetanbieter bekommen haben.

Benutzername

Kennwort

### SCHRITT 11.a

Unterhalb der Zugangsdaten befinden sich die Verbindungseinstellungen. Gehen Sie auf **Verbindungseinstellungen ändern** und werden Ihnen weitere Einstellungsoptionen angezeigt.

#### SCHRITT 12.a

Im Bereich Anschluss stellen Sie auf **Anschluss an externes Modem oder Router**.

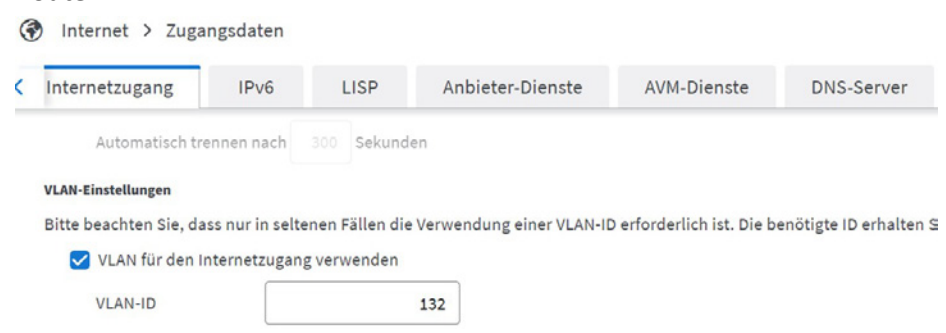

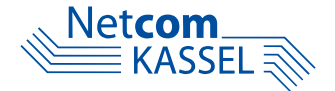

## SCHRITT 13.a

Gebuchte Bandbreite gemäß der untenstehenden in den vorgesehenen Feldern eingetragen.

| gebucht Down | gebucht Up | Eintrag Down   | Eintrag Up    |
|--------------|------------|----------------|---------------|
| 1000 Mbit/s  | 500 Mbit/s | 1000000 Kbit/s | 500000 Kbit/s |
| 500 Mbit/s   | 300 Mbit/s | 500000 Kbit/s  | 300000 Kbit/s |
| 300 Mbit/s   | 150 Mbit/s | 300000 Kbit/s  | 150000 Kbit/s |
| 100 Mbit/s   | 50 Mbit/s  | 100000 Kbit/s  | 50000 Kbit/s  |

Für Kunden im **Stadtgebiet Kassel** sind folgende Werte einzutragen:

| gebucht Down | gebucht Up | Eintrag Down  | Eintrag Up   |
|--------------|------------|---------------|--------------|
| 500 Mbit/s   | 80 Mbit/s  | 500000 Kbit/s | 80000 Kbit/s |
| 300 Mbit/s   | 60 Mbit/s  | 300000 Kbit/s | 60000 Kbit/s |
| 100 Mbit/s   | 50 Mbit/s  | 100000 Kbit/s | 50000 Kbit/s |

Klicken Sie auf Übernehmen.

# SCHRITT 14.a

Die Verbindung wird nun automatisch überprüft. Bestätigen Sie mit einem Klick auf **OK**. Der Vorgang sollte mit der Meldung **Internetverbindung wurde erfolgreich hergestellt** bestätigt werden.

Die Einrichtung ist damit abgeschlossen. Wir wünschen Ihnen viel Spaß bei der Nutzung Ihrer Netcom-Produkte!

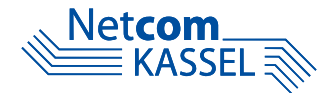

# **B. EINSTELLUNG EINER FRITZ!BOX DER NETCOM KASSEL**

#### SCHRITT 5.b

Klicken Sie im Navigationsmenü links unter Internet > Zugangsdaten.

#### SCHRITT 6.b

Unterhalb der Zugangsdaten befinden sich die Verbindungseinstellungen. Gehen Sie auf **Verbindungseinstellungen ändern** und werden Ihnen weitere Einstellungsoptionen angezeigt.

#### SCHRITT 7.b

Im nun geöffneten Menü muss "Über ein externes Modem" aktiviert werden.

| Inte    | rnet > Zugangsdate      | n          |             |                            |                 |          |            |
|---------|-------------------------|------------|-------------|----------------------------|-----------------|----------|------------|
| Interr  | netzugang IPv6          | 5          | LISP        | Anbieter-Dienste           | AVM-Dier        | nste     | DNS-Server |
| Verbin  | dungseinstellungen ände | rn 🔺       |             |                            |                 |          |            |
| Interne | tverbindung             |            |             |                            |                 |          |            |
| 0       | Dauerhaft halten (empi  | ohlen für  | Flatrate-Ta | arife)                     |                 |          |            |
|         | 🗹 Zwangstrennung du     | irch den A | nbieter ver | rschieben in die Zeit zwis | chen 3 - 4      | → Uhr    |            |
| 0       | Bei Inaktivität trennen | (empfohle  | n für Zeit- | oder Volumentarife)        |                 |          |            |
|         | Automatisch trennen na  | ch 300     | Sekunde     | n                          |                 |          |            |
| Interne | tzugang                 |            |             |                            |                 |          |            |
| 0       | Über die FRITZ!Box      |            |             |                            |                 |          |            |
|         | Wählen Sie diese Optio  | n, wenn di | ie FRITZ!Bo | ox direkt mit Ihrem Intern | et-Anschluss ve | erbunden | ist.       |
| 0       | Über ein externes Mode  | m          |             |                            |                 |          |            |

Wählen Sie diese Option, wenn Sie die FRITZ!Box an ein vorhandenes externes Modem anschließen möchten.

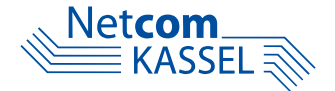

## SCHRITT 8.b

Gebuchte Bandbreite gemäß der untenstehenden in den vorgesehenen Feldern eingetragen.

| gebucht Down | gebucht Up | Eintrag Down   | Eintrag Up    |
|--------------|------------|----------------|---------------|
| 1000 Mbit/s  | 500 Mbit/s | 1000000 Kbit/s | 500000 Kbit/s |
| 500 Mbit/s   | 300 Mbit/s | 500000 Kbit/s  | 300000 Kbit/s |
| 300 Mbit/s   | 150 Mbit/s | 300000 Kbit/s  | 150000 Kbit/s |
| 100 Mbit/s   | 50 Mbit/s  | 100000 Kbit/s  | 50000 Kbit/s  |

Für Kunden im **Stadtgebiet Kassel** sind folgende Werte einzutragen:

| gebucht Down | gebucht Up | Eintrag Down  | Eintrag Up   |
|--------------|------------|---------------|--------------|
| 500 Mbit/s   | 80 Mbit/s  | 500000 Kbit/s | 80000 Kbit/s |
| 300 Mbit/s   | 60 Mbit/s  | 300000 Kbit/s | 60000 Kbit/s |
| 100 Mbit/s   | 50 Mbit/s  | 100000 Kbit/s | 50000 Kbit/s |

Klicken Sie auf Übernehmen.

### SCHRITT 9.b

Die Verbindung wird nun automatisch überprüft. Bestätigen Sie mit einem Klick auf **OK**. Der Vorgang sollte mit der Meldung **Internetverbindung wurde erfolgreich hergestellt** bestätigt werden.

Die Einrichtung ist damit abgeschlossen. Wir wünschen Ihnen viel Spaß bei der Nutzung Ihrer Netcom-Produkte!

Sie haben noch Fragen? Wir helfen Ihnen gern weiter! Von Montag bis Freitag von 08:00 bis 19:00 Uhr und am Samstag von 10:00 bis 15:00 Uhr steht Ihnen unsere Hotline unter **0561 920 20 20** zur Verfügung.